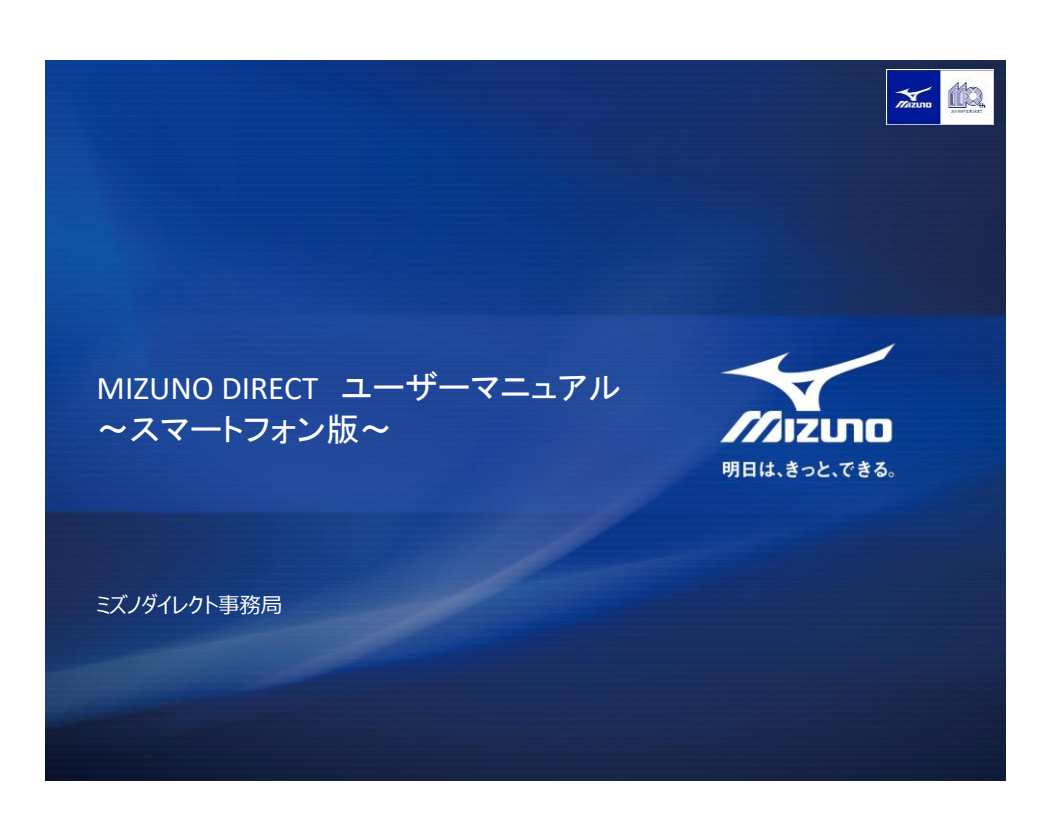

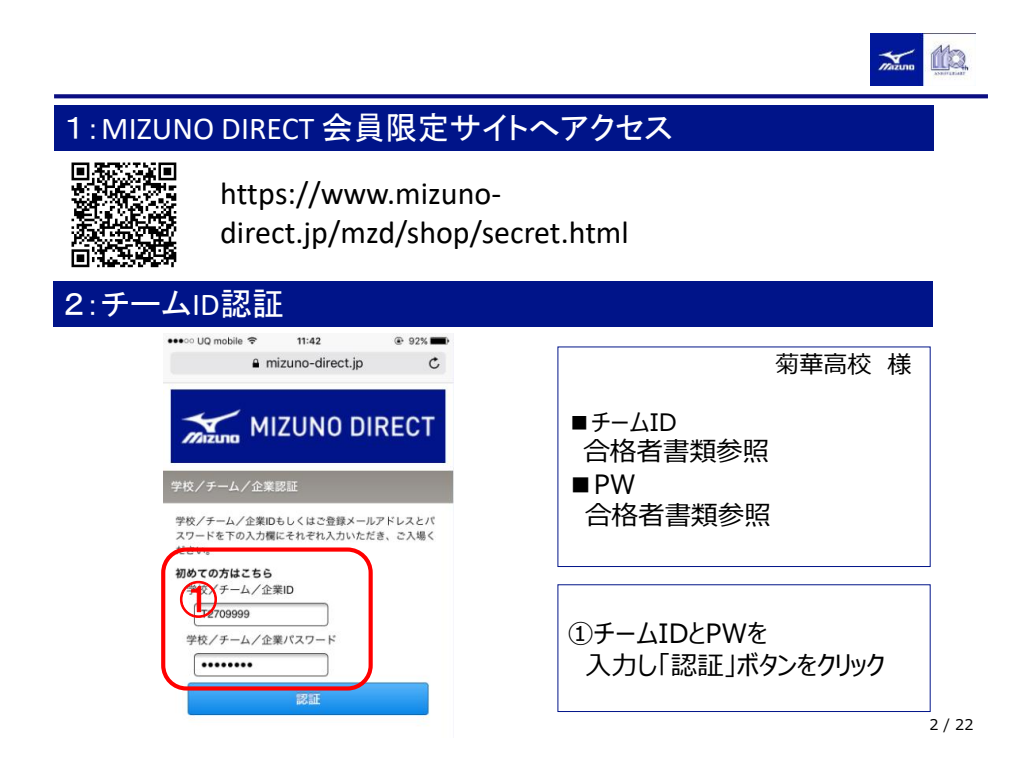

|                                     | Totano 🕮                                 |
|-------------------------------------|------------------------------------------|
|                                     |                                          |
| a mizuno-direct.jp ℃                |                                          |
| デル MIZUNO DIRECT     デストテスト集     検索 | ①画面下部の<br>会員登録(無料)ボタンをクリック               |
|                                     |                                          |
| カテゴリーから探す<br>ウェア >                  | チームポストンバッグ<br>¥9,288(税込)<br>東赤しました       |
| 用具/その他 >                            | チームバックバック<br><b>サ7,452(税込)</b><br>来たしました |
| ltem [パイオギア] ハイネック長袖シャ              | 金員登録 (無料)                                |
| ✓ ¥3,780(税込)                        | ページTOPへ<br>3 / 2                         |

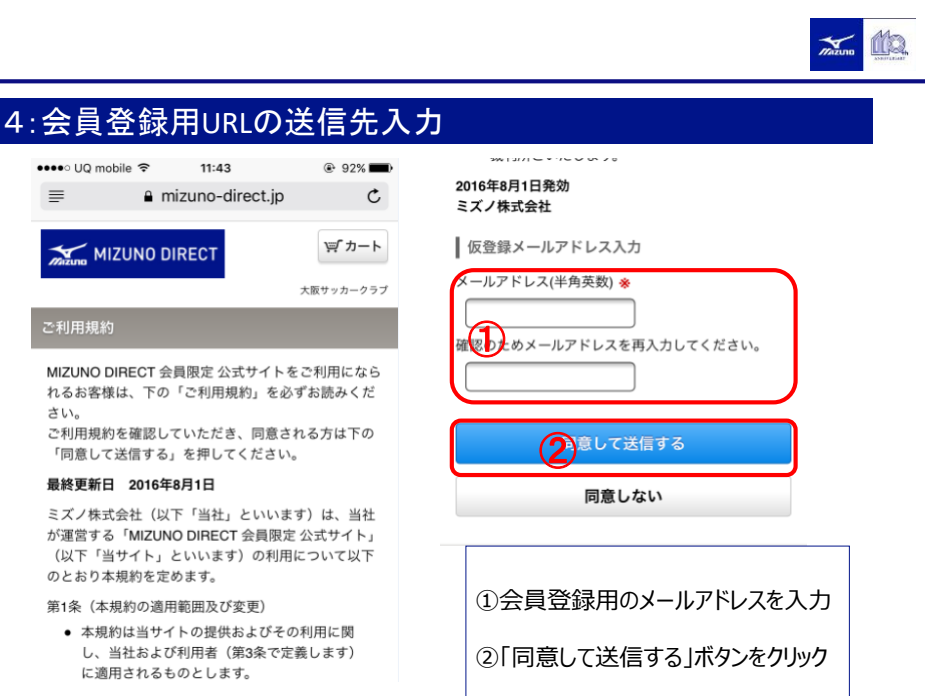

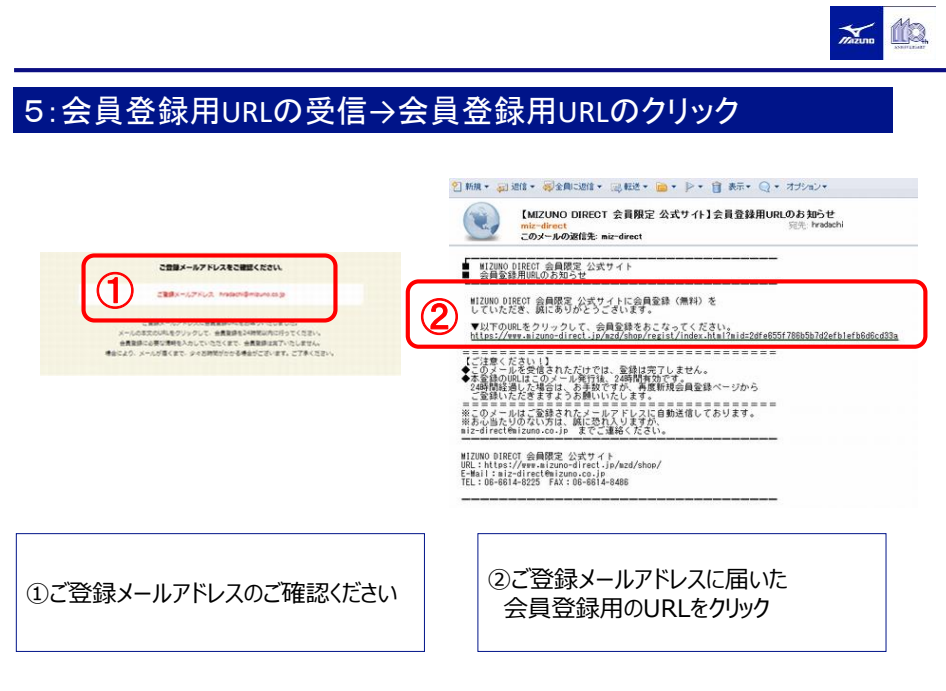

```
5 / 22
```

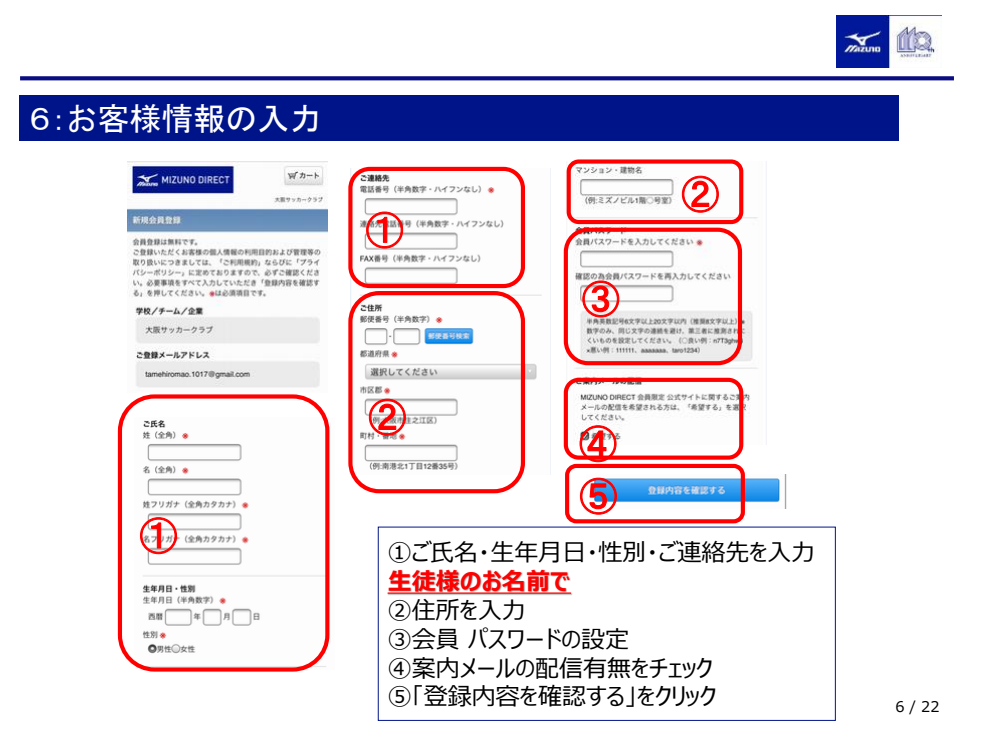

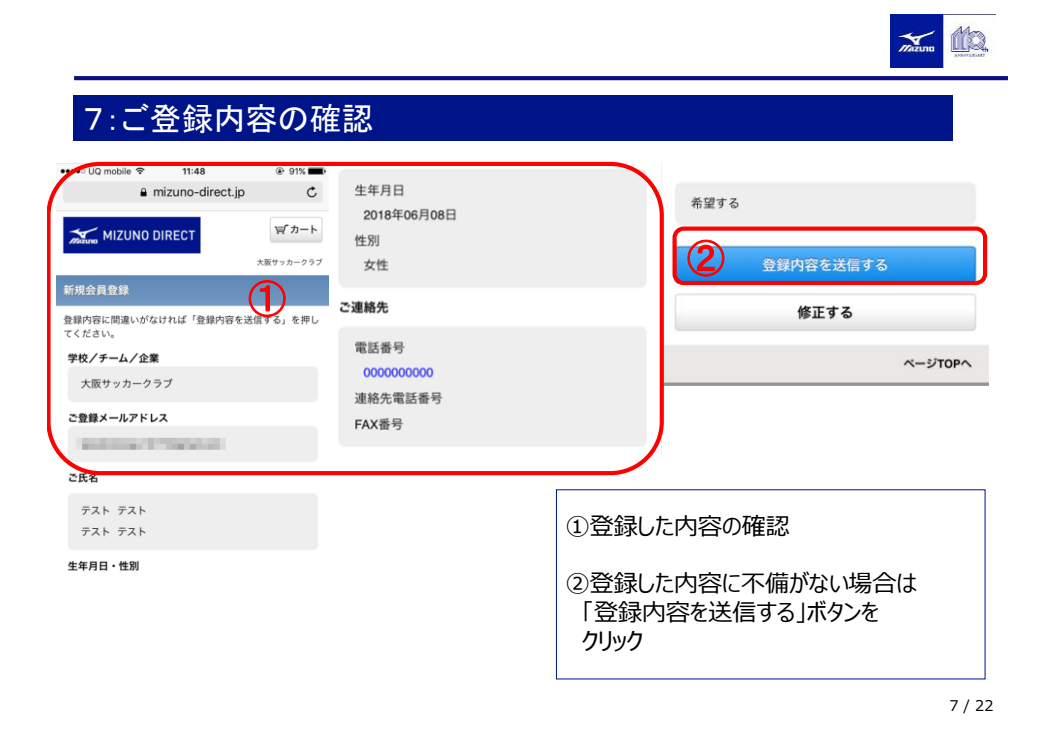

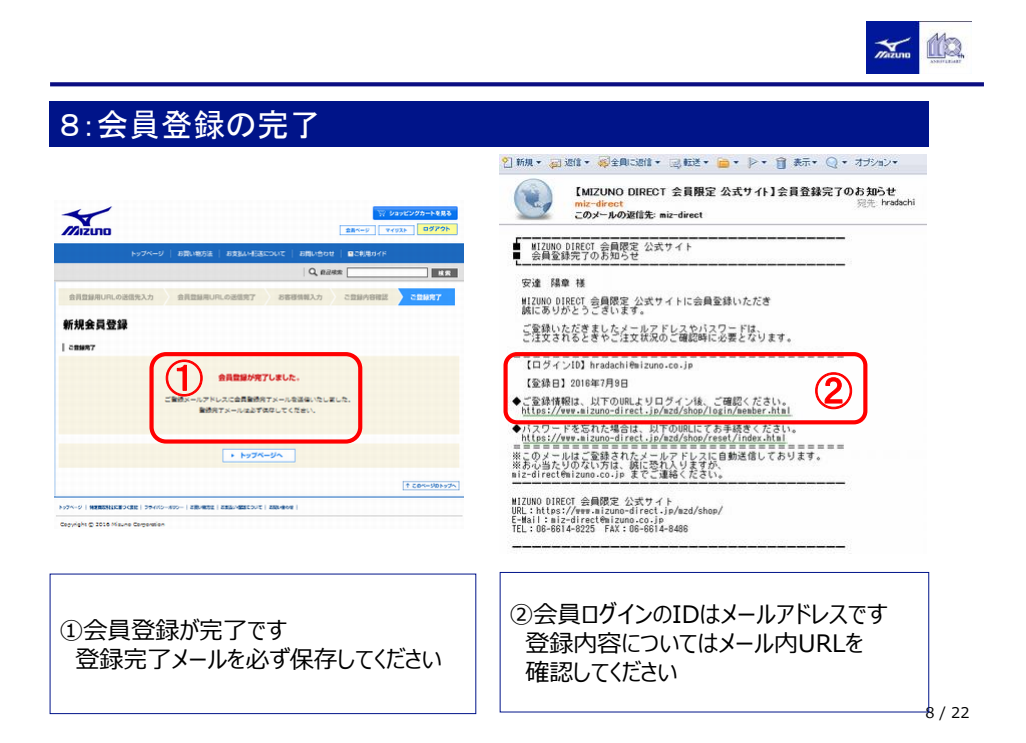

4

| 1/2 Cure                     |
|------------------------------|
|                              |
|                              |
| a mizuno-direct.jp C         |
| MIZUNO DIRECT マダカート          |
| 取サッカークラブ テストテスト様             |
| 会員ページ                        |
| テスト テスト 様のページ                |
| र1921 >                      |
| 住所録 >                        |
| 全局検知の政策                      |
| 202 Set 104 40X 02 108 INC / |
| 会員情報の変更                      |
| メールアドレスの変更 >                 |
| 会員バスワードの変更 >                 |
| 24-94-000 000 ×              |
| ③トップページをクリック                 |
|                              |

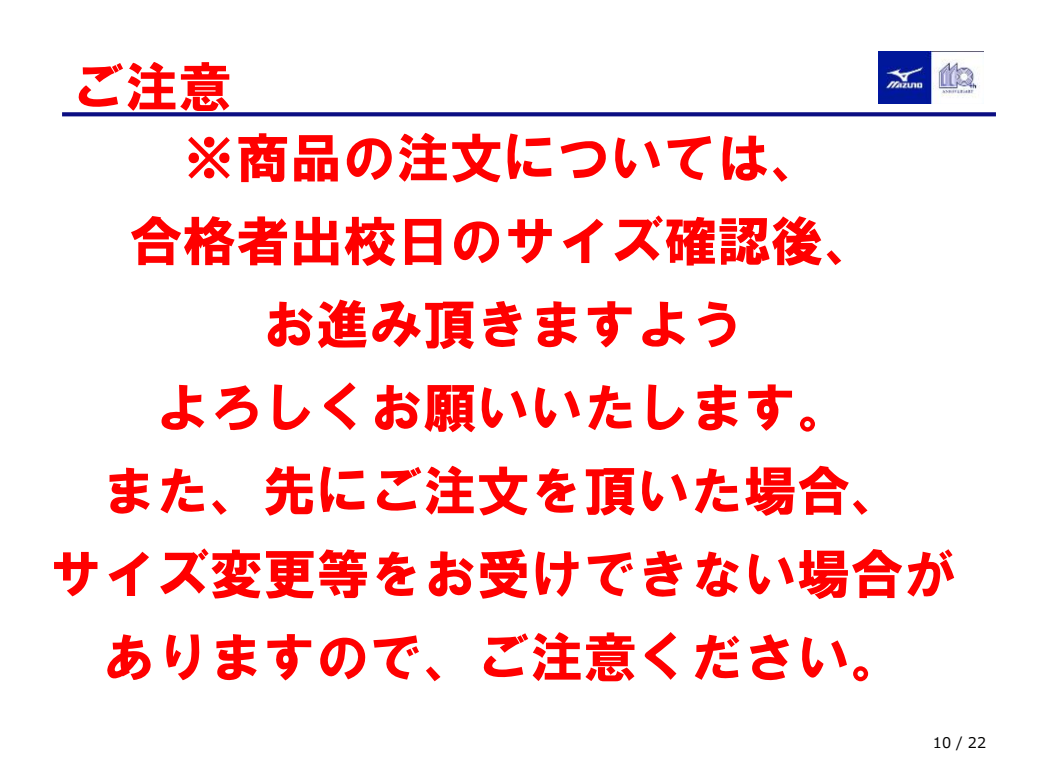

5

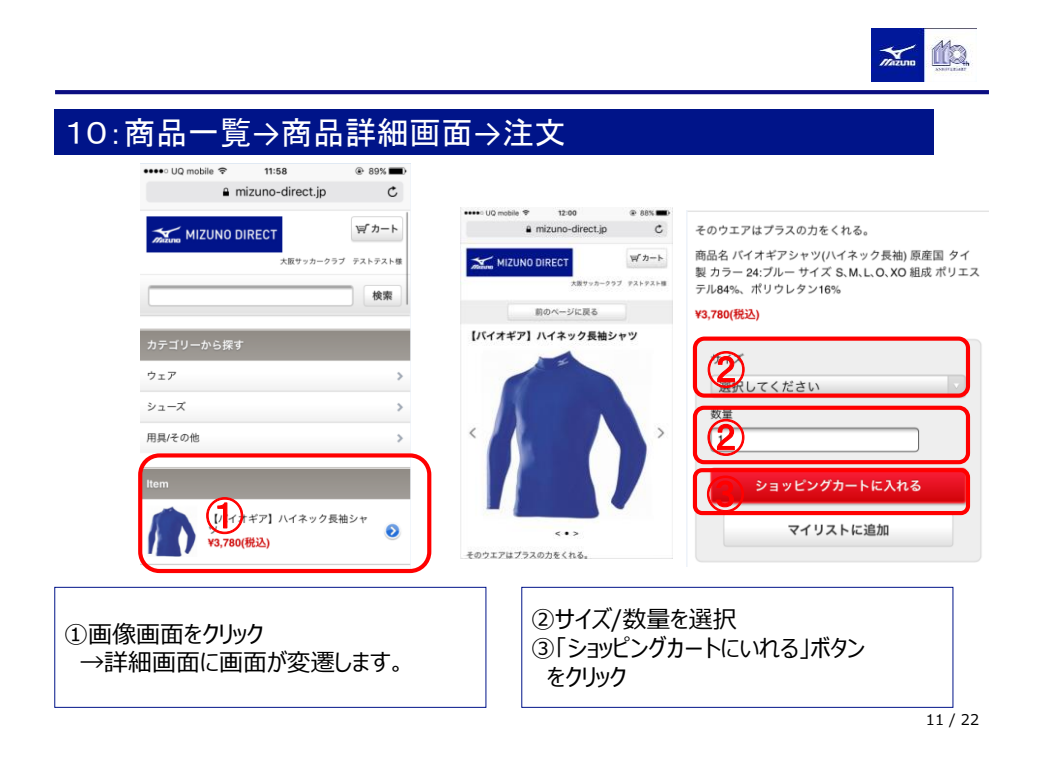

| ショッピングカート  ご注意ください。  こちらの商品はまだ確保されておりません。  * 『ご注文内容の確認』ページにて、お支払い合計(税込)を                             |                                                                                  |
|----------------------------------------------------------------------------------------------------|----------------------------------------------------------------------------------|
| 80号を確認ください。                                                                                          | ①サイズ確認                                                                           |
| 変更         削除         マイリストに追加           第4001合計:2点         24001/0000000000000000000000000000000000 | <ul> <li>②価格/数量</li> <li>③消費税確認</li> <li>④「会員登録の住所に</li> <li>送る」をクリック</li> </ul> |

6

|                                           | Tatana Ma  |
|-------------------------------------------|------------|
| 12:お届け情報設定                                |            |
| ••••○ UQ mobile 🗢 12:02                   |            |
| i mizuno-direct.jp C                      | ご配送方法参     |
|                                           | 佐川意便       |
| お客様情報入力 お届け先入力 商品設定 お <b>届け情報入力</b>       |            |
| お支払い方法選択 ご注文内容の確認 ご注文完了                   |            |
| 以下よりお届け方法を選択してください。 <b>※</b> は必須項目で<br>す。 | ページTOPへ    |
|                                           |            |
| お届け配送先                                    |            |
| テスト テスト 様                                 |            |
| <ご自宅><br>〒559-8510                        | ①氏名, 雷話番号  |
| 1000 大阪市住之江区 南港北 1丁目12-3                  | 住所の確認      |
| 000000000                                 |            |
|                                           | ②「お支払い方法を  |
| 【バイオギア】ハイネック長袖シャツ                         | 選択する」をクリック |
| サイズ:S                                     |            |
| 数量:2個                                     |            |
| 小計:¥7,000(税抜)                             |            |

13 / 22

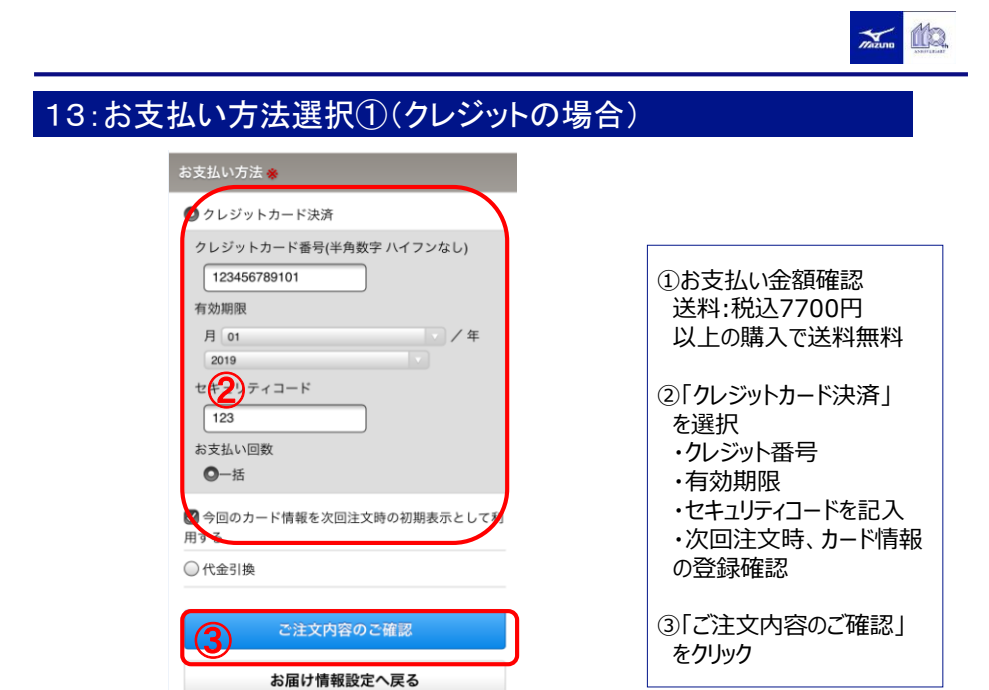

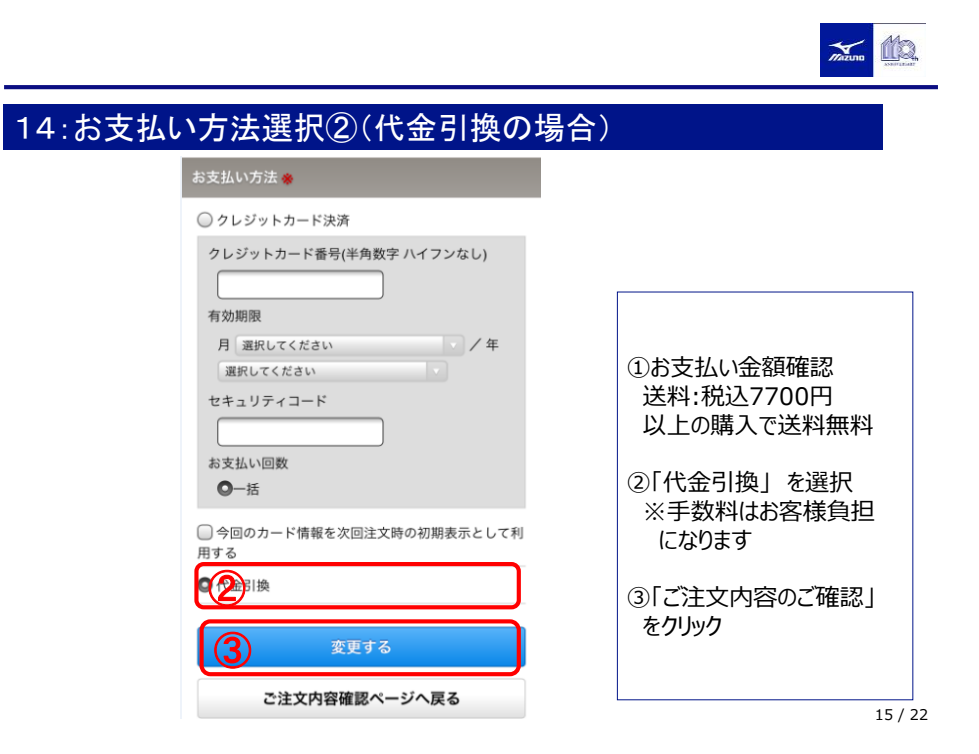

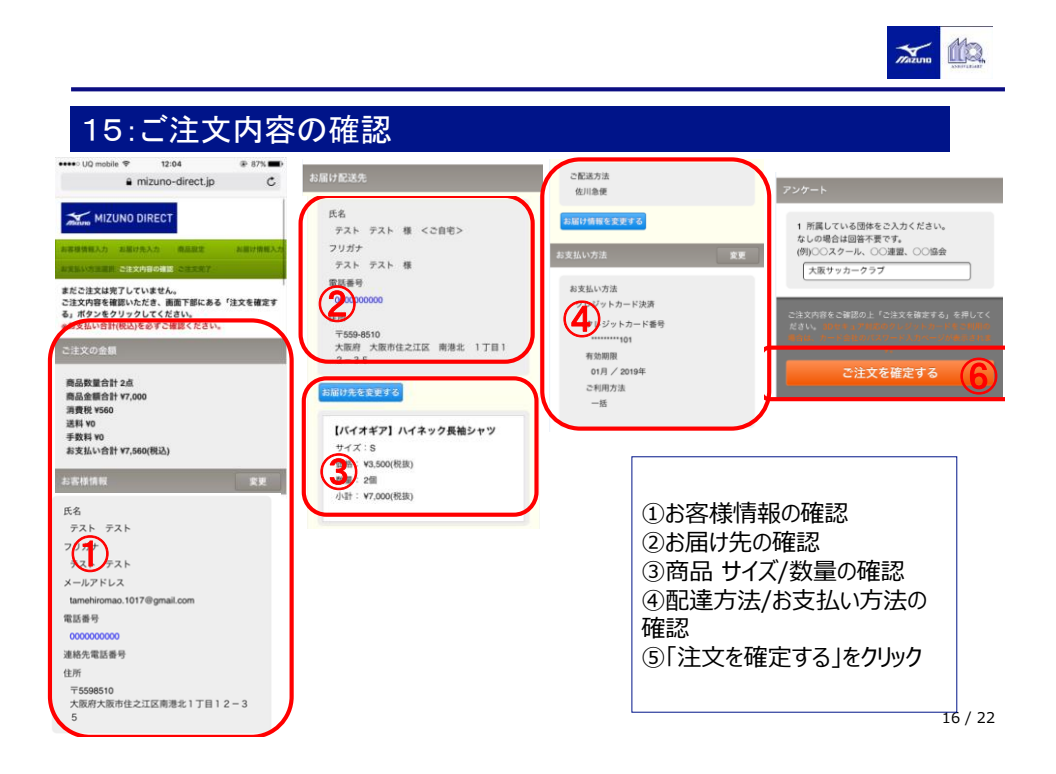

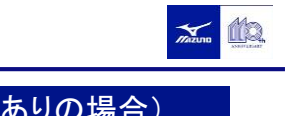

16:3DセキュアPW入力 (クレジット3Dセキュアありの場合)

| ACS T                                                        | EST Site                                        |   |                                               |
|--------------------------------------------------------------|-------------------------------------------------|---|-----------------------------------------------|
| <mark>VERIFIED</mark><br>byVISA<br>VISA認証サービス<br>VISA ご本人様確認 |                                                 |   | ※お客様がクレジットカードに<br>3 Dセキュアを設定されている場合           |
| あなたのパスワードを入力し <sup>-</sup><br>店舗名<br>金額                      | て下さい。<br>MIZUNO DIRECT<br>JPY 4104              |   | 「注文確定」ボタン、クリック後に                              |
| 日付<br>カード番号<br>パ <mark>ー・ノナルメッセージ</mark>                     | 2016/07/11<br>***** ***** ***** 1117<br>メッセフードブ | _ | <ol> <li>①設定されたパスワードを<br/>入力してください</li> </ol> |
| パスワード<br><u>送信</u>                                           | <u>++ンセル</u>                                    | J |                                               |

17 / 22

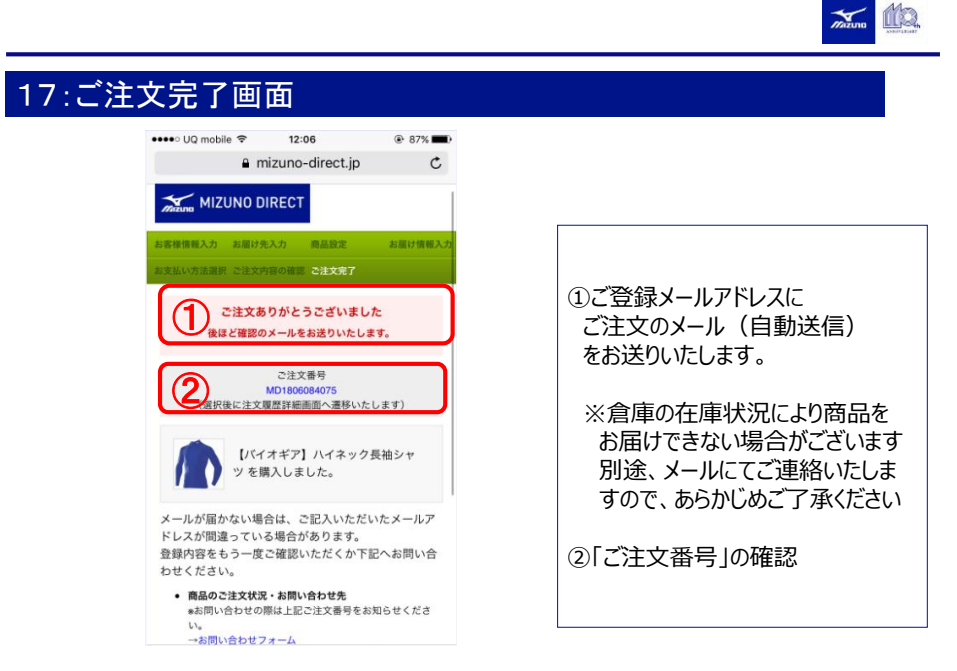

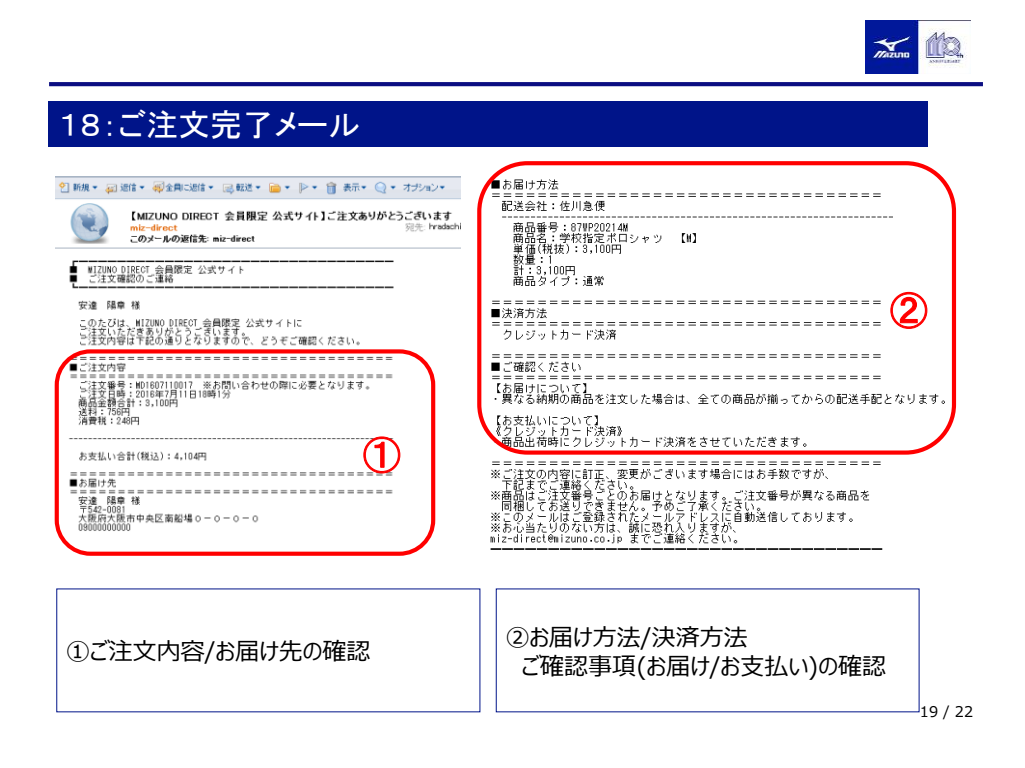

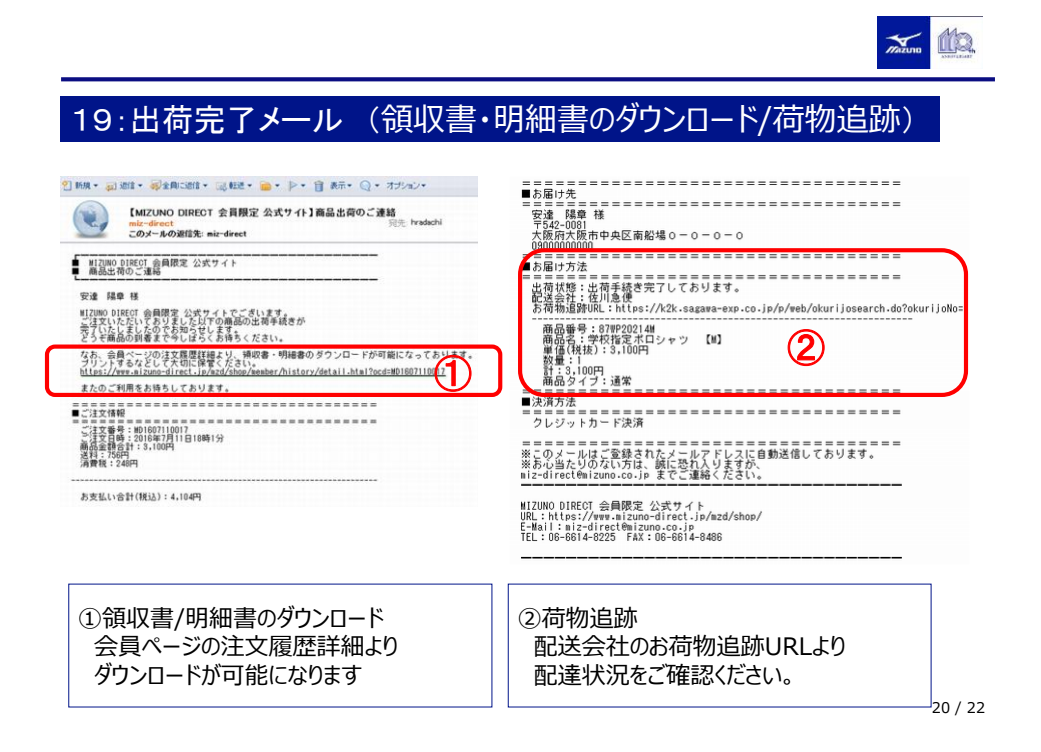

## × 100 20:お買い上げ領収書・明細書のダウンロード 秋东 Q, I Q、商品検索 会員ページ 会員ページトップ マイリスト 住所録 ○ 注文履歴詳細 1 出荷完了 領収書・明細書を出力します。 お支払い方法 クレジットカード決済 一括 会員情報の変更 ご注文番号 ご注文日時 メールアドレスの変更 パスワードの変更 MD1607110017 2016/07/11 18:01 ¥4.104 履歴詳 (2) 注文履歴 カード情報接諾 混会手続き OK キャンセル 商品金額合計 ¥3,100 消費税 ¥248 送料 ¥756 お支払い 注文番号 ご注文日時 手取用 ¥4,104 お支払い合計(税込) ①「領収書/明細書出力」をクリック ②「OK」をクリック 21/22

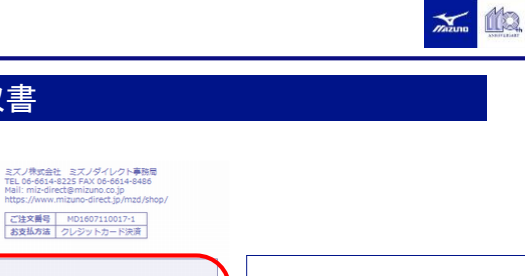

|                  | 商品名           | 数母  | 商品単価(税) | (古)       | 商品全額                      | (###5)                                |                                                                 |
|------------------|---------------|-----|---------|-----------|---------------------------|---------------------------------------|-----------------------------------------------------------------|
| 1 学校指定术口         | neoorg<br>シャツ | 1   | ¥3,100  | ux.)      | ¥3,10                     |                                       |                                                                 |
|                  |               |     | 合計点数    | 1         | 消费税                       | ¥248                                  | ①お買い上げ明細書                                                       |
|                  |               |     | 手数料     | ¥O        | その他                       | ¥O                                    |                                                                 |
|                  |               |     | 送料      | ¥756      | お支払金額                     | ¥4,104                                |                                                                 |
|                  |               |     |         |           |                           |                                       | 2) 領収書                                                          |
| izuno            |               | 領収書 |         | ご注<br>ご注ジ | 文番号:MD1607<br>文日:2016年07, | 7110017-1<br>月11日                     | <ul> <li>②領収書</li> <li>※クレジット決済のみ</li> <li>※代金引換の場合は</li> </ul> |
| 22000<br>安達 陽章 様 | _             | 領収書 |         | ご注<br>ご注  | 文番号:MD1607<br>文日:2016年07, | 7110017-1<br>月11日                     | ②領収書<br>※クレジット決済のみ<br>※代金引換の場合は<br>配達業者にて発行                     |
| 2000<br>安達 陽章 様  | -<br>¥4,104-  | 領収書 |         | ご注<br>ご注  | 文番号:MD1607<br>文日:2016年07; | 7 <u>110017-1</u><br>月11日<br><b>②</b> | ②領収書<br>※クレジット決済のみ<br>※代金引換の場合は<br>配達業者にて発行                     |

ご注文册号 MD1607110017-1 お支払方法 クレジットカード決済

21:お買い上げ明細書/領収書

IO DIRECT 会員限定 公式サイトでのお買い上げ、

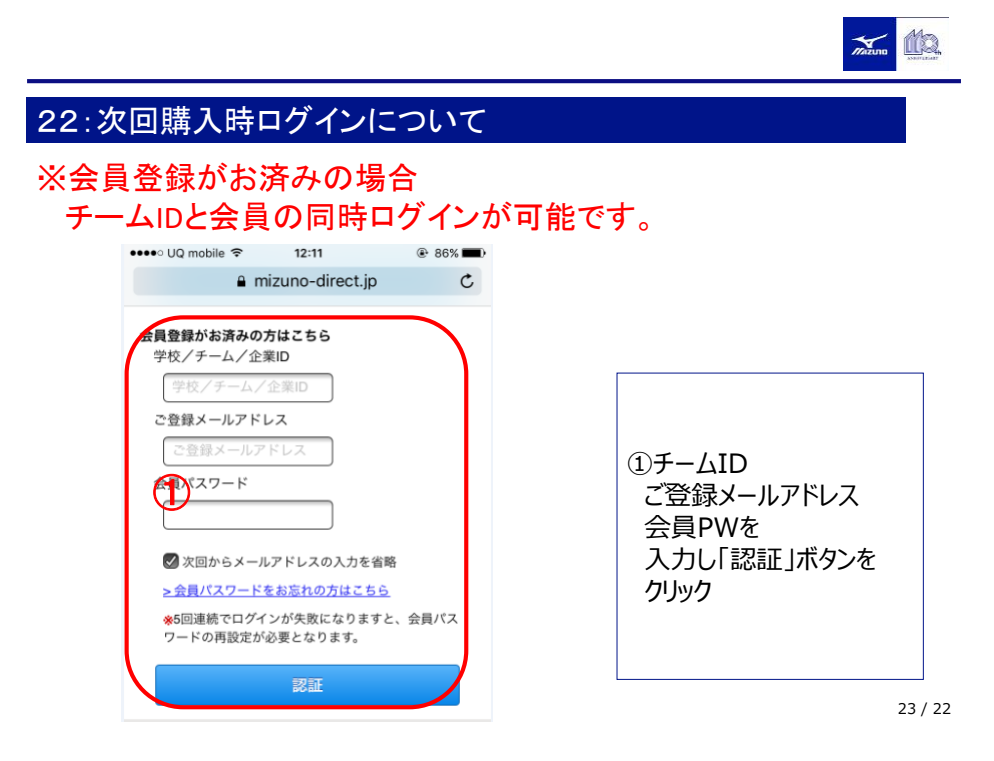